## **ProAuth Dashboard - Key Points**

To be able to view Authorizations or Referrals the Requesting or Servicing Provider must be an exact match to an option in your Provider Filter. Your Provider Filter shows what your access permissions are for viewing authorizations and referrals. You can view requests you entered as the Requesting Provider AND requests entered by other health systems that have been sent to you as the Servicing Provider.

For most health systems the Provider Filter contains practice locations and facilities and does NOT contain individual providers.

Best practice is to enter the Practice Location of the requesting provider into the Requesting Provider field and to enter the Requesting Provider's name in the Notes.

#### **Dashboard Step Specific Instructions:**

1. In the top right side of the banners select locations (ALL or Specific) from your Provider Filter options (top right button) - Nothing will display until you select locations in your filter. The indicator on the Provider Filter button will be green when you have Applied your filter selection(s). It is gray when you have not.

|  | 1 | PROVIDER FILTER (66/66) | Help About |
|--|---|-------------------------|------------|
|--|---|-------------------------|------------|

2. Default Dashboard view is for the prior 7 days. - Click on the plus sign (+) beside 'Filter By' to see all Dashboard filter options. Change the date to view

| Dashboard                                                                        | CREATE INPATIENT AUTHORIZATION | CREATE SERVICE/PROCEDURE AUTHORIZATION |
|----------------------------------------------------------------------------------|--------------------------------|----------------------------------------|
| Filter By 😧 Include Closed: No   From Date: 05/27/2024   Diagnosis Type: Medical |                                |                                        |

Use the Dashboard 'Filter By' options to view all requests or limit the view to a specific member, date range, or service type.

|   | Dashboard                            |                         | 1                       | CREATE INPATIENT AUTHORIZA | TION                 | CREATE SERVICE/PROCEDURE AUTHORIZ/     | ATION |
|---|--------------------------------------|-------------------------|-------------------------|----------------------------|----------------------|----------------------------------------|-------|
| 2 | – Filter By 😧                        |                         |                         |                            |                      |                                        |       |
|   | Member ID<br>00028951000             | Authorization Number    |                         |                            |                      |                                        |       |
|   | Date of Service From Date 05/27/2024 | Date of Service To Date | Inpatient Service Types | -                          | Service/I<br>Diagnos | Procedure Service Types<br>tic Imaging | × -   |
|   | FILTER RESET                         | Requested By Me         |                         |                            |                      |                                        |       |

### **ProAuth Prescreen**

**Prescreen Step Specific Instructions:** 

1 - Make sure you are entering your request on the right member and verify eligibility dates. - (Member shows in the left window pane.)

2 - Only use **Diagnostic Imaging** as your Service Type. - (Using a different Service Type will delay the processing of your request. Automation rules are triggered for Diagnostic Imaging and the associated PET and SPECT codes.)

4 - On the Prescreen page enter the diagnosis that is the Primary reason the imaging is needed. (Primary = Atrial fibrillation. Secondary diagnoses can be added on the Authorization Details page e.g., hypertension, diabetes, or hyperlipidemia)

6 & 7 - Enter as Requested Units = 1 and Unit Type = Visits

8 & 9 - Enter dates span of 3 months. (Once submitted you cannot edit your request. Call the Health Management Department at 888-339-7982 when you need to update dates on your request.)

**10** - Enter the **Servicing Facility that will perform the imaging**. (If the Servicing Facility is not an option in your ProAuth Provider Filter, be sure to use the practice location of the provider ordering the image as the Requesting Provider on the Authorization Details page.)

| Dashboard                                              | Create Service/Procedure Authorization                                                                                                    |                                                                                                    |                                                                                                    |                                                                                                |
|--------------------------------------------------------|----------------------------------------------------------------------------------------------------|----------------------------------------------------------------------------------------------------|----------------------------------------------------------------------------------------------------|------------------------------------------------------------------------------------------------|
| Member Search                                          |                                                                                                    | •                                                                                                    |                                                                                                    |                                                                                                |
| Member ID                                              | Prescreen                                                                                                    | Authorization<br>Details                                                                                                    | Services                                                                                                    | Confirmation                                                                                   |
| 00028951000                                            |                                                                                                    |                                                                                                    |                                                                                                    |                                                                                                |
| Date of Birth (Age)                                    | * Service Type 2                                                                                                    | * Place of Service 3                                                                                                    |                                                                                                    |                                                                                                |
| Gender                                                 | Diagnostic Imaging                                                                                                    | ➤ ▼ Outpatient Hospital                                                                                                    | × -                                                                                                    |                                                                                                |
| Active Eligibility                                     | 4 Primary Diagnosis                                                                                                    |                                                                                                    |                                                                                                    |                                                                                                |
| Yes                                                    | ISCHEMIC CARDIOMYOPATHY                                                                                                    | 125.5                                                                                                    | ICD10                                                                                                    | - CLEAR                                                                                        |
| Policy #                                               |                                                                                                    | Search by Diagnosis name                                                                                                    | (OK) Search by Code                                                                                                    |                                                                                                |
| Product                                                | 5 * Primary Procedure Code<br>MYOCARDIAL SPECT MULTIPLE STUDIES                                                                                                    | 78452                                                                                                    | CPT                                                                                                    | CLEAR                                                                                          |
| USFHP Program                                          |                                                                                                    | Search by Procedure name                                                                                                    | (OR) Search by Code                                                                                                    |                                                                                                |
| Group #                                                | 6 * Requested Units                                                                                                    | * Unit Type 7                                                                                                    |                                                                                                    |                                                                                                |
| Eligibility Effective Dates<br>06/01/2022 - 12/31/2078 | 1                                                                                                    | Visits                                                                                                    | × -                                                                                                    |                                                                                                |
|                                                        | A Start Data                                                                                                    | t End Data 9                                                                                                    | + Mombaro Applia                                                                                                    | d Fliaibility                                                                                  |
|                                                        | ◆ Start Date                                                                                                    | * Eliu Date                                                                                                    |                                                                                                    | • Eligibility                                                                                  |
|                                                        | 07/01/2024                                                                                                    | 09/30/2024                                                                                                    | USELIE ELOSIAILI                                                                                                    |                                                                                                |
|                                                        | 07/01/2024                                                                                                    | MM/DD/YYYY 09/30/2024                                                                                                    | MM/DD/YYYY                                                                                                    |                                                                                                |
|                                                        | 07/01/2024     * Servicing Provider                                                                                                    | 09/30/2024                                                                                                    |                                                                                                    |                                                                                                |
|                                                        | 07/01/2024  * Servicing Provider                                                                                                    | 09/30/2024                                                                                                    | MM/DD/YYYY Gorne Program CLEAR CLEAR                                                                                                    |                                                                                                |
|                                                        | 10  Provider Specialty                                                                                                    | MM/DD/YYYY  MM/DD/YYYY  Search by Provider name                                                                                                    | (GR) Search by Provider NPI                                                                                                    |                                                                                                |
|                                                        | torvider Specialty     HOSPITAL                                                                                                    | MM/DD/YYYY  09/30/2024  Search by Provider name  X                                                                                                    | MM/DD/YYYY GSPTH Program CLEAR (OR) Search by Provider NPI                                                                                                    |                                                                                                |
|                                                        | 10  * Servicing Provider  Provider Specialty HOSPITAL                                                                                                    | MM/DD/YYYY  09/30/2024  Search by Provider name  K                                                                                                    | MM/DD/YYYY GOPTHP Program CLEAR (OR) Search by Provider NPI                                                                                                   |                                                                                                |
|                                                        | 07/01/2024   * Servicing Provider  Provider Specialty HOSPITAL                                                                                                    | MM/DD/YYYY  O9/30/2024  Search by Provider name  X                                                                                                    | MM/DD/YYYY CLEAR (OR) Search by Provider NPI CLEAR CANCEL                                                                                                    |                                                                                                |
| Prescreen                                              | 07/01/2024         * Servicing Provider         Provider Specialty         HOSPITAL         Effective July 1, 2024 - Authorization is required for the second second sec | O9/30/2024      MM/DD/YYYY      O9/30/2024      Search by Provider name      X    PETs and SPECTs for dates of service on or after July 1, 2024 To expedite your request tat include the order for this test along with any recent related testing reports (An outpat                              | CLEAR CANCEL please answer all of the specialty specific questions in the NOTES sec<br>ient auth is NOT required when member is inpatient, observation, or in | ion of your request and ATTACH the visit note with assessment and plan<br>the emergency room.) |
| Prescreen<br>Instructions                              | 07/01/2024         * Servicing Provider         Provider Specialty         HOSPITAL         Effective July 1, 2024 - Authorization is required for the special special  | O9/30/2024      MM/DD/YYYY      O9/30/2024      Search by Provider name      X    PETs and SPECTs for dates of service on or after July 1, 2024 To expedite your request nat include the order for this test along with any recent related testing reports (An outpat nits should be entered as 1. | CLEAR CANCEL Please answer all of the specialty specific questions in the NOTES sec<br>ient auth is NOT required when member is inpatient, observation, or in | ion of your request and ATTACH the visit note with assessment and plan<br>the emergency room.) |

## **ProAuth Authorization Details**

#### **Authorization Details Specific Instructions:**

2 - Requesting Provider field **BEST PRACTICE** - Use the Requesting Provider's primary office group location (i.e., Maine Cardiology Specialists) NOT the individual provider's name (i.e., John Smith). Reminder - To be able to view Authorizations or Referrals the Requesting or Servicing Provider must be an exact match to an option in your Provider Filter.

**3** - The Requesting Provider Contact Name and Number info **needs to be the staff person entering the request or who we can call if we require additional or clarifying information.** Please do NOT enter the provider and provider's number as the contact.

4 - Secondary supporting diagnoses can be entered here and you can use the + button to the right to enter multiple supporting diagnoses.

5 - Click on the Add Note button and complete the required questions which are indicated with \* beside them. Fill out additional questions questions in the applicable Specialty section.

6 - Click on the Add Attachment button. You will see the following attachment instructions: *Please attach the MOST RECENT VISIT NOTE that contains the assessment and plan with the order for this test and any PRIOR IMAGING RESULTS.* 

| Dashboard                                                                    |        | Create Service/Procedure Authorization                                                                                                    |                          |                                                                                       | *A Note and an Attachment are required. | ADD NOTE          | ADD ATTACHMENT (0) |
|------------------------------------------------------------------------------|--------|----------------------------------------------------------------------------------------------------|--------------------------|---------------------------------------------------------------------------------------|-----------------------------------------|-------------------|--------------------|
| Member Search<br>TEST, UPGRADE<br>Member ID<br>00028651000                   |        | Prescreen                                                                                                    | Authorization<br>Details | ©Services                                                                             |                                         | 5<br>Ocnfirmation | 6                  |
| Date of Birth (Age)<br>01/11/1968 (56 years)<br>Gender<br>Active Eligibility |        | Place of Service<br>Outpatient Hospital                                                                                                    |                          |                                                                                       |                                         |                   | •                  |
| Policy #<br>00028951000<br>Product<br>USFHP Program                          | 1<br>2 |                                                                                                    |                          |                                                                                       |                                         |                   |                    |
| Eligibility Effective Dates<br>06/01/2022 - 12/31/2078                       | 3      | Search by Provider name      Requesting Provider Contact Name      Petunia      Requesting Provider Contact Number      1 (999) 999-9999 x9999      Contact Name                           |                          | (OR) Search by Provider NPI<br>* Requesting Provider Fax Number<br>+ 1 (888) 888-8888 |                                         |                   |                    |
|                                                                              | 4      | Servicing Provider Contact Number<br>+ 1 (099) 999-9999 x9999<br>Secondary diagnosis<br>ENCOUNTER FOR PREPROCEDURAL CARIOVASCULAR EXAM<br>Search by Diagnosis name<br>Episode of Care Type |                          | Servicing Provider Fax Number<br>+ 1 (999) 999-9999<br>ICD10<br>(OR) Search by Code   |                                         | • CLEAR           |                    |
|                                                                              |        |                                                                                                    |                          | BACK TO PRESCREEN CANCEL                                                              |                                         |                   | *                  |

## **ProAuth Services**

Services Specific Instructions: Review your entered information to verify accuracy.

- Is the Correct Member showing in the left window pane?
- Did I use Diagnostic Imaging as the Service Type? (Reminder Using the wrong service type will slow the processing of your request.)
- Is the Primary Diagnosis the reason for the the test is needed?
- Are the units (1 Visit) and date span (3 months) entered correctly?
- Is the Requesting Provider Contact Name and Number a direct line to be called if more information is needed?

#### - Will I be able to see my request after I submit it?

- Make sure the Requesting Provider OR the Servicing Provider is a match to an option in my ProAuth Provider Filter?
- If not, you will get a pop up WARNING that you will no be able to see your request once you submit it. You can go back and change one the Requesting or Servicing Provider and then resubmit.

| Dashboard                                                         | Create Service/Procedure Authorization                                                                           |                                             |                                                      |                                                  |
|-------------------------------------------------------------------|----------------------------------------------------------------------------------------------------|---------------------------------------------|------------------------------------------------------|--------------------------------------------------|
| Member Search<br>TEST, UPGRADE<br>Member ID<br>00028951000        | Prescreen                                                                                                    | Authorization<br>Details                    | Services                                             | Confirmation                                     |
| Date of Birth (Age)<br>01/11/1968 (56 years)<br>Gender            | Service Type: Diagnostic Imaging     Start Date: End Date:     Order/2020 EDIT                                   | Procedure Code: MYOCARDIAL SPEC             | T MULTIPLE STUDIES (78452)                           |                                                  |
| Active Eligibility<br>Yes<br>Policy #<br>00028951000              | Start Date<br>07/01/2024                                                                                         | End Date<br>09/30/2024                      | Requested Units<br>1 Visits                          | Member's Applied Eligibility<br>USFHP Program    |
| Product<br>USFHP Program                                          | Primary Procedure<br>MYOCARDIAL SPECT MULTIPLE STUDIES (78452)                                                   | Service Type<br>Diagnostic Imaging          | Servicing Provider<br>CENTRAL MAINE MEDICAL CENTER   | Servicing Provider OON Reason                    |
| Group #<br>Eligibility Effective Dates<br>06/01/2022 - 12/31/2078 | Primary Diagnosis<br>ISCHEMIC CARDIOMYOPATHY (I25.5)                                                             | Level of Urgency<br>Prospective Non Urgent  | Place of Service<br>Outpatient Hospital              | Treatment Type                                   |
|                                                                   | Requesting Provider<br>HIGGINS, PETER J<br>Secondary Diagnosis<br>ENCOUNTER FOR PREPROCEDURAL CARIOVASCULAR EXAM | Requesting Provider Contact Name<br>Petunia | Requesting Provider Contact Number<br>(777) 777-7777 | Requesting Provider Fax Number<br>(888) 888-8888 |
|                                                                   |                                                                                                    |                                             |                                                      |                                                  |
|                                                                   |                                                                                                    | A                                           | DD SERVICE SLBIMIT CANCEL                            |                                                  |

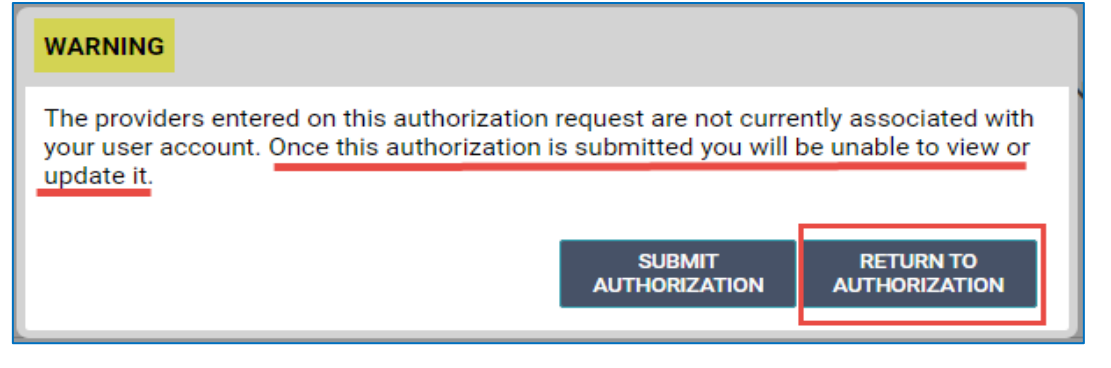

# **ProAuth Confirmation**

### **Confirmation Specific Information:**

- You will see your Authorization #
- You will see the Status of your request

| Dashboard                                              | Create Service/Procedure Authorization                 |                                                                                            |                                                                                                 |                         |
|--------------------------------------------------------|--------------------------------------------------------|--------------------------------------------------------------------------------------------|-------------------------------------------------------------------------------------------------|-------------------------|
| Member Search                                          |                                                        | •                                                                                          |                                                                                                 |                         |
| TEST, UPGRADE                                          | Prescreen                                              | Authorization                                                                              | Services                                                                                        | Confirmation            |
| Member ID<br>00028951000                               |                                                        | Details                                                                                    |                                                                                                 |                         |
| Date of Birth (Age)<br>01/11/1968 (56 years)           | This determination is not a guarantee o                | f payment. Payment is based on this member's eligibility, benefit coverage, and coding req | uirements at the time of service. For OON and denial cost share information please review lette | r that has been mailed. |
| Gender                                                 | Authorization Number                                   | Primary Diagnosis                                                                          | Requesting Provider                                                                             |                         |
| Active Eligibility<br>Yes                              | 0P0102495971                                           | ISCHEMIC CARDIOMYOPATHY (125.5)                                                            |                                                                                                 |                         |
| Policy #<br>00028951000                                | Service 1                                              |                                                                                            |                                                                                                 |                         |
| Product<br>USFHP Program                               | Procedure<br>MYOCARDIAL SPECT MULTIPLE STUDIES (78452) | Service Type<br>Diagnostic Imaging                                                         | Servicing Provider                                                                              |                         |
| Group #                                                | Status                                                 | Units                                                                                      | Unit Type                                                                                       |                         |
| Eligibility Effective Dates<br>06/01/2022 - 12/31/2078 | Approved                                               | 1                                                                                          | Visits                                                                                          |                         |
|                                                        | Start Date<br>07/01/2024                               | End Date<br>09/30/2024                                                                     | Member's applied eligibility<br>USEHP Program                                                   |                         |
|                                                        |                                                        |                                                                                            | eerin regum                                                                                     |                         |
|                                                        |                                                        |                                                                                            |                                                                                                 |                         |
|                                                        |                                                        |                                                                                            |                                                                                                 |                         |
|                                                        |                                                        | RETURN TO MEMBER SEARCH RETURN                                                             | ITO DASHBOARD PRINT                                                                             |                         |
|                                                        |                                                        |                                                                                            |                                                                                                 |                         |

You can return to the Dashboard to locate your Authorization # and click on the View Correspondence button to print your letters.

|                                                                              |                                                               |                                                         |                                                 | ADD/EXTEND SERVICE                               | VIEW AUTH DETAILS VIEW CORRESPO                                                                                                    |
|------------------------------------------------------------------------------|---------------------------------------------------------------|---------------------------------------------------------|-------------------------------------------------|--------------------------------------------------|----------------------------------------------------------------------------------------------------|
| Member Name 🗘                                                                | Authorization # 🔷                                             | Determination Status 🗢                                  | Start Date 🗢                                    | End Date 🗢                                       | State 🗢                                                                                                    |
| TEST, UPGRADE Q                                                              | OP0102492953                                                  | Approved                                                | 07/01/2024                                      | 09/30/2024                                       | Open                                                                                                    |
|                                                                              |                                                               | H 🕂 1 🕨 H                                               | 50 -                                            |                                                  |                                                                                                    |
|                                                                              |                                                               |                                                         |                                                 |                                                  |                                                                                                    |
|                                                                              |                                                               | Corresponden                                            | ce Summary                                      |                                                  |                                                                                                    |
|                                                                              |                                                               |                                                         |                                                 |                                                  |                                                                                                    |
| uthorization Number<br>20102492953                                           |                                                               |                                                         |                                                 |                                                  | BACK TO DASH                                                                                                    |
| rrespondence Page Instructions                                               |                                                               |                                                         |                                                 |                                                  |                                                                                                    |
|                                                                              | column to expand the letter details. Next, locate the line of | ontaining the word "Status" and click on it. This activ | on will activate the "OPEN PDE" button. Once th | e "OPEN PDE" button turns blue, click on it to c | pen vour letter. Please note other authoriza                                                                                                    |
| lick on the small triangle in the left                                       | allable for viewing via their portals.                        |                                                         |                                                 |                                                  |                                                                                                    |
| Click on the small triangle in the left<br>etters from BHCP, and Optum are a | and be the the the perturb.                                   |                                                         |                                                 |                                                  |                                                                                                    |
| lick on the small triangle in the left<br>etters from BHCP, and Optum are a  |                                                               |                                                         |                                                 |                                                  |                                                                                                    |
| Click on the small triangle in the left<br>etters from BHCP, and Optum are a | Letter Name 🗢                                                 | Sta                                                     | atus 🗢                                          | Date                                             | Generated 🗢                                                                                                    |
| ilick on the small triangle in the left<br>atters from BHCP, and Optum are a | Letter Name 🗢<br>USFHP Auth Provider                          | St                                                      | itus 🗢                                          | Date<br>06/0                                     | Generated 🗢<br>3/2024 4:47 PM                                                                                                    |
| ilick on the small triangle in the left<br>atters from BHCP, and Optum are a | Letter Name 🗢<br>USFHP Auth Provider<br>USFHP Auth Member     | St.<br>Ca                                               | itus 🗢<br>mplete<br>mplete                      | Date<br>06/0<br>06/0                             | Generated   Generated   Genera |